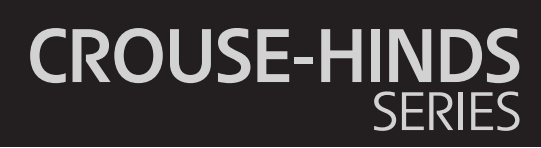

# InduTel IP4 Instruction manual

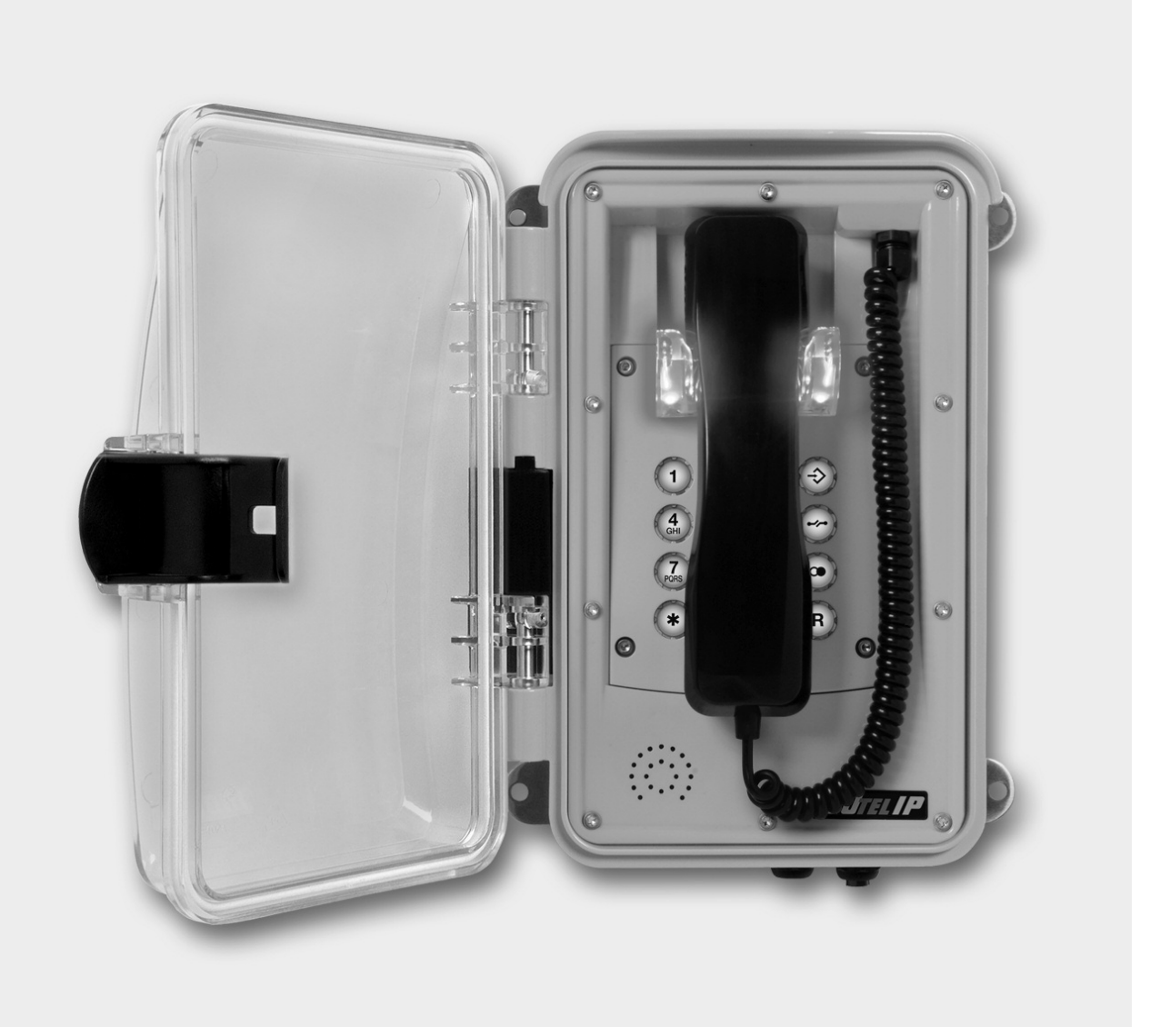

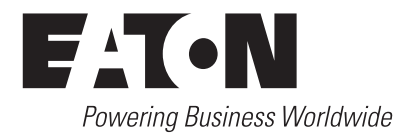

Product names are used with no warranty of their unrestricted usability. Almost all hardware and software denotations in this handbook are simultaneously registered trademarks or should be considered as such.

All rights reserved. No part of this manual may be reproduced in any form (printing, photocopying, microfilm or any other process) without prior expressed approval or processed, reproduced or disseminated using electronic systems.

The greatest care was taken in the compilation of texts and illustrations as well as in the creation of the software. Nevertheless, errors cannot be completely ruled out. This documentation is therefore provided to the exclusion of any guarantee or warranty of suitability for particular purposes. FHF reserves the right to improve or modify this documentation without prior notice.

Should information in this instruction manual deviate from that in the printed instruction manual enclosed with the product, the information contained in the instructions enclosed shall apply in principle.

**Note:** This instruction manual must be read carefully before installing the device. The contents of the packaging must be checked for completeness.

# Contents

| NOTE                                                                                                    |
|----------------------------------------------------------------------------------------------------|
| GENERAL OPERATING INSTRUCTIONS                                                                                                    |
| <b>DELIVERY</b> 5         Contents of packaging.       5         Telephone pre-sets       5                                                                                                    |
| ASSEMBLY AND INSTALLATION       6         Wall assembly       6         Connection to a separate DC voltage supply       6         Connection of the internal relay contact       6         Contact assignment       6                |
| ASSEMBLY OF LAN DEVICE CONNECTION PLUG RJ457                                                                                                    |
| OPERATING ELEMENTS                                                                                                    |
| NUMBER KEYS                                                                                                    |
| DIMENSIONS                                                                                                    |
| OPERATION                                                                                                    |
| WEB SERVER       9         Authentication       9         Menus       10         General       11         ETH0/IP4/IP6       12         Device       12         Phone       15         Services       16         Maintenance       16 |
| FACTORY SETTINGS                                                                                                    |
| GENERAL INFORMATION22Service.22Care and maintenance.22Warning and safety notes22                                                                                                    |
| TECHNICAL DATA                                                                                                    |
| DECLARATION OF CONFORMITY                                                                                                    |
| LEGAL DIRECTIVES                                                                                                    |
| DISPOSAL                                                                                                    |

# **General operating instructions**

- 1. All IP addresses shown in illustrations in this document are mere examples and will vary depending on the network structure and setup.
- 2. InduTel IP is a VoIP (Voice over Internet Protocol) telephone and is operated on a 10/100/1000 BaseT Ethernet network. Various protocols are available for the connections. Operation corresponds to that of an analogue telephone.
- Power is supplied via Power over Ethernet (PoE) from the network or via a separate DC voltage source. Only one power supply may be connected at a time.
- 4. Programming and parameterisation are exclusively via the web server of the telephone. This can be reached via the standard web browser of a PC. To access the web server, the username and password must be entered. The factory settings for the username and password are:

Username: admin Password: ip161

The device is pre-set to DHCP client mode.

5. The telephone has a cradle with magnetic contact as a hook switch. To terminate an existing connection, the handset must be hung up. Pressing the disconnect button in the keypad is sufficient for interrupting an existing connection.

- 6. The internal relay contacts only allow switching of voltages up to  $30 V_{AC}$  or  $53 V_{DC}$ . The maximum permissible current depends on the operating mode (see chapter Technical data)
- 7. A housing connector enables connection to the network (LAN).
- The handset of the phone is equipped with a stray field coil for coupling with hearing aids. Those wearing a hearing aid with an inductive receiver can receive the signal from the hearing capsule directly through the hearing aid.

# Delivery

## **Contents of packaging**

- InduTel IP telephone
- This instruction manual (optional)
- Secure Configuration Guidance Notes on safe operation and for securing against cyber-attacks.
- LAN device connection plug

## **Telephone pre-sets**

| IP address              | DHCP client                                               |
|-------------------------|-----------------------------------------------------------|
| Mask                    | DHCP client                                               |
|                         |                                                           |
| Master reset to factory | Press and hold the $^{*}$ button, establish power supply, |
|                         | hold button pressed for 7-15 seconds.                     |
| Username                | admin                                                     |
| Password                | ip161                                                     |
| Redial list             | empty                                                     |
| Speed-dial memory       | empty                                                     |
| Relay function          | "on alert"                                                |
| Ringtone                | "3tone 1"                                                 |
| Ringtone speed          | 5                                                         |
| Ringtone volume         | 6                                                         |
| Handset volume          | 6                                                         |

## Assembly and installation

An IP address is essential for the operation of the device. For initial setup, this must be provided by a DHCP server. For security reasons, the username and password set for delivery should be changed. (For further notes, see: Secure Configuration Guidance)

The telephone should be assembled only by qualified specialist personnel.

#### Wall assembly

The telephone must be mounted on a solid, flat surface.

Attach the telephone to the wall or a suitable stand with four screws (up to max. Ø 8 mm in size).

Lift the handset. Screw off the key plate. Run the existing LAN cable through the cable gland of the housing, attach the supplied LAN device connector plug and connect it to the RJ-45 socket X501 (see: Contact assignment) inside the phone.

#### **Connection to a separate DC voltage supply**

If a PoE supply is not available, the telephone can also be operated with a DC voltage of 24 V to 48 V.

Lift the handset. Screw off the key plate (4 mm hex socket). Run the supply cable through the cable gland and place the two connecting wires on the 7 (+) and 8 (-) contacts (see: Contact assignment). Fasten the supply cable using the cable gland. Make sure that the connection cable to the keyboard is plugged in. Then, attach the key plate back on to the phone with four screws. Finally, replace the handset.

Use only cables with a sheath diameter of 5 to 9 mm, otherwise the IP 66 protection level cannot be guaranteed. If you want to use a separate DC voltage supply and the relay contact at the same time, you will have to use a four-core cable.

If separate DC voltage supply and connection of the internal relay contact are not required, it must be ensured that the sealing element is in the cable gland.

#### **Contact assignment**

Contacts 1 - 4 and X502 are model-dependent and are not present in all devices.

Tightening torque contacts 1 - 8: 0.35 ... 0.4 Nm

#### **Connection of the internal relay contact**

Lift the handset. Screw off the key plate (4 mm hex socket). Run the connecting cable through the cable gland and place the two connecting wires on the 5 and 6 contacts (see: Contact assignment). Fasten the connecting cable using the cable gland. Make sure that the connection cable to the keyboard is plugged in. Then, attach the key plate back on to the phone with four screws. Finally, replace the handset.

Use only cables with a sheath diameter of 5 to 9 mm, otherwise the IP 66 protection level cannot be guaranteed. If you want to use a separate DC voltage supply and the relay contact at the same time, you will have to use a four-core cable.

If separate DC voltage supply and connection of the internal relay contact are not required, it must be ensured that the sealing element is in the cable gland.

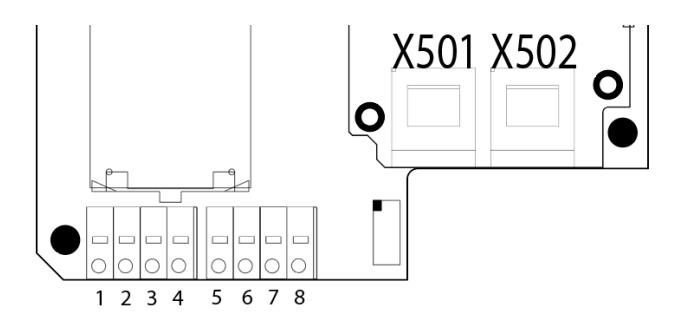

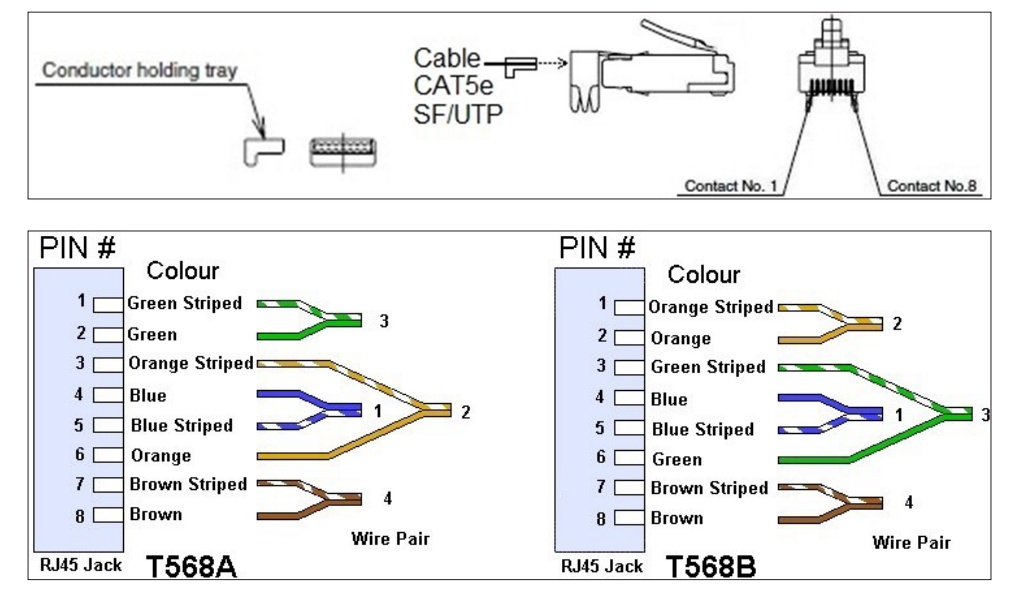

# Assembly of LAN device connection plug RJ45

Apply the PIN assignment depending on the character of the installation on site.

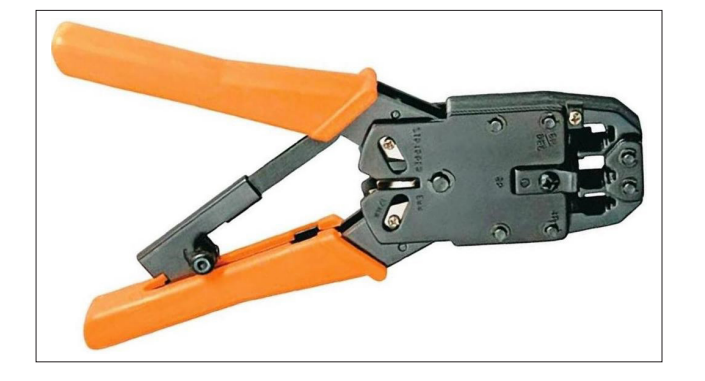

Recommended tool:

LogiLink universal crimping pliers

WZ0003

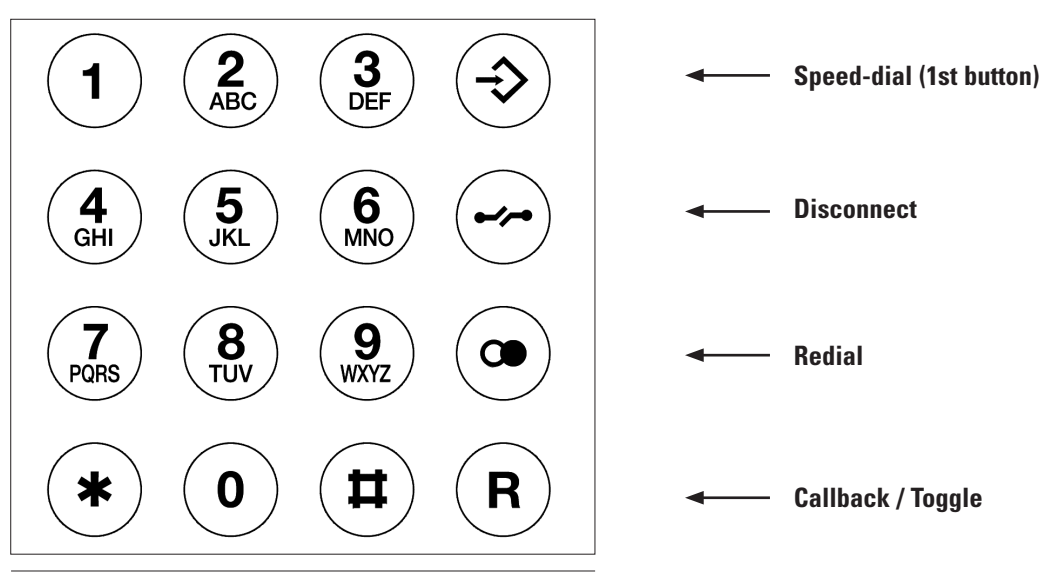

# **Operating elements**

Number keys

# Dimensions

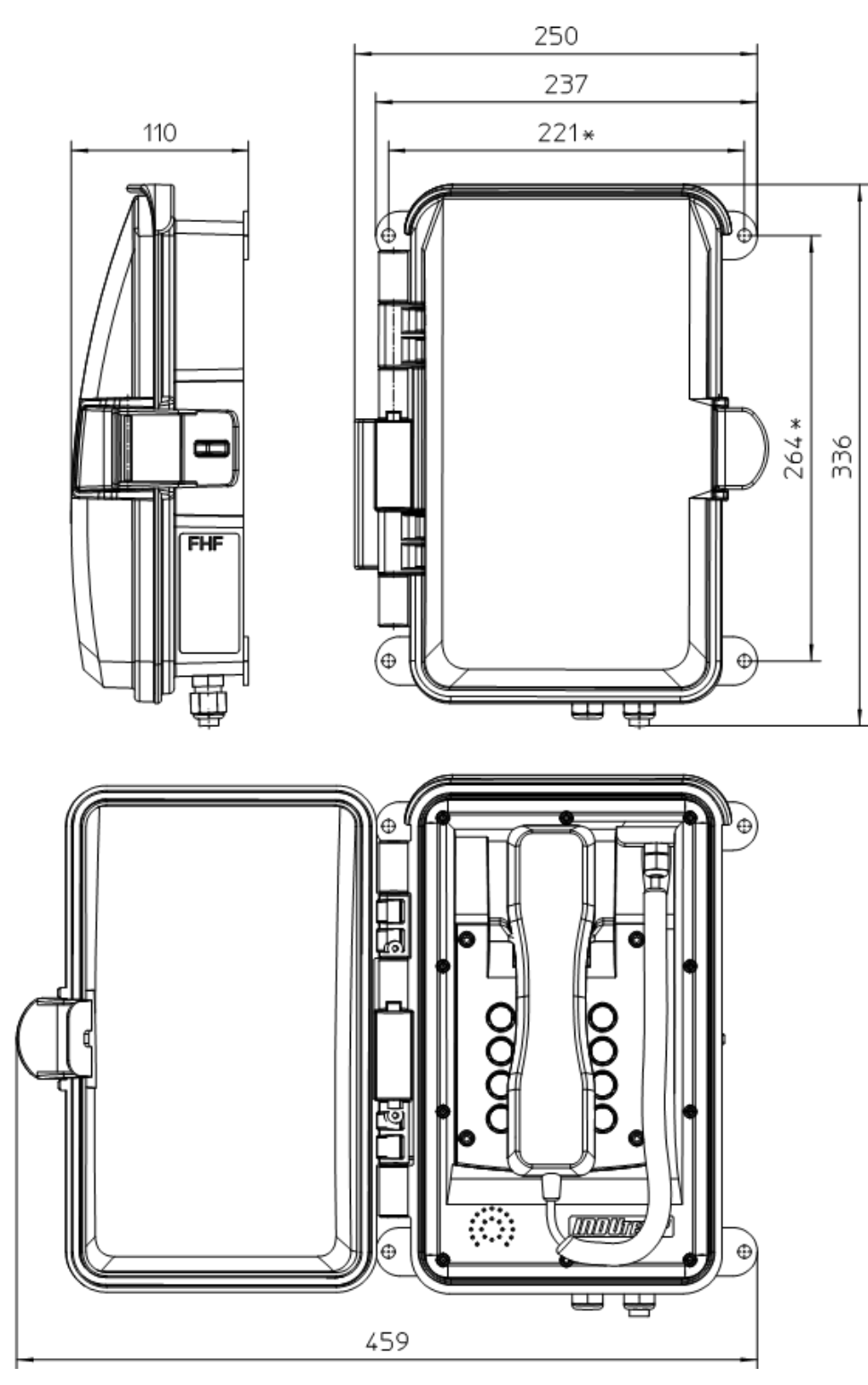

\* Drilling dimensions

# **Operation**

### Call / answer

Calls can be made or answered by lifting the handset.

## Dialling

Enter the telephone number you wish to dial using the number keys. Once the connection has been established, you can use the number keys and the star and hash keys to transmit a touch-tone signal.

The dialling process is what is known as "block dialling." This means that the numbers must be entered quickly one after the other. A certain length of pause will cause the numbers entered up to that point to be dialled.

## **Speed-dial**

With the key and a subsequent number key, you can dial phone numbers that you have saved in advance with the help of the web server of the InduTel IP.

### Redial

By lifting the handset and pressing the redial button (), the last number entered will automatically be dialled again, provided the InduTel IP has not been restarted.

#### Disconnect

If you want to end the call and directly start a new one, you can press the Disconnect key () instead of hanging up the handset. The device will then be in sleep mode. Once a new telephone number has been entered using the number keys, press the redial key (). The number entered will be dialled.

## Web server

This section describes the administration/configuration of the InduTel IP telephone. All functions and properties of the telephone can be set via the web server. The web server is in English. This cannot be changed.

#### **IMPORTANT/GENERAL NOTE:**

#### BEFORE PARAMETERS CAN BECOME EFFECTIVE, THEY MUST BE ADOPTED BY PRESSING "OK".

## Authentication

Access to the web server is via the web browser. You should use an up-to-date version of a common web browser.

Take the IP address of the telephone from your network equipment. (e.g. DHCP server)

IMPORTANT/GENERAL NOTE: The telephone automatically redirects to an https://<ip> connection. The certificate used for this is issued from the device itself. The trust status must be adjusted in the web browser used.

| Your connection is not private                                                                                                    |  |  |  |  |  |  |  |  |
|----------------------------------------------------------------------------------------------------|--|--|--|--|--|--|--|--|
| Attackers might be trying to steal your information from <b>192.168.178.108</b> (for example,<br>passwords, messages, or credit cards). <u>Learn more</u>                                                                                |  |  |  |  |  |  |  |  |
| NET::ERR_CERT_AUTHORITY_INVALID                                                                                                    |  |  |  |  |  |  |  |  |
| Q To get Chrome's highest level of security, <u>turn on enhanced protection</u>                                                                                                    |  |  |  |  |  |  |  |  |
| Hide advanced Back to safety                                                                                                    |  |  |  |  |  |  |  |  |
| This server could not prove that it is <b>192.168.178.108</b> ; its security certificate is not trusted<br>by your computer's operating system. This may be caused by a misconfiguration or an<br>attacker intercepting your connection. |  |  |  |  |  |  |  |  |
| Proceed to 192.168.178.108 (unsafe)                                                                                                    |  |  |  |  |  |  |  |  |

Figure 1. Example of certificate issued from the device in the Chrome browser

You will be asked to enter a username and a password.

The factory settings for the username and password are:

#### Username: admin

#### Password: ip161

| InduTel IP4                      | <u></u> |
|----------------------------------|---------|
| Login to System Administration 🗸 |         |
| Password                         |         |
| Login                            |         |

Figure 2. Prompt to enter username and password

| InduTel IP4                                       | Station S |
|---------------------------------------------------|-----------|
| Welcome admin<br>Current sessions 1 (all users 1) |           |
| OK                                                |           |

Figure 3. Message after successful login

## Menus

Since the InduTel IP is a display-less VoIP telephone, all settings are managed via the web server. No settings can be made on the device itself.

# General

#### Info

Once you have been successfully authenticated, you will land on the "General" main menu and the "Info" sub-menu.

|                   |                                                         | admin Logout                |
|-------------------|---------------------------------------------------------|-----------------------------|
| 192.10            | 58.178.108: InduTel IP4                                 |                             |
|                   |                                                         | F T.N                       |
| Contract Bordinas | General ETH0 IP4 IP6 Device Phone Services Maintenance  | Powering Businese Violdwide |
|                   | Info Admin Devices-Registration Certificates            |                             |
| Version           | 13r2 dr1 IP161[13 6330] Bootcode[137223] Hardware[1000] |                             |
| SerialNo          | 2c6a6fe02803 (f0)                                       |                             |
| DRAM              | 128 MB                                                  |                             |
| FLASH             | 16 MB                                                   |                             |
| Cores             | 1                                                       |                             |
| Coder             | 2 Channels of G.711, G.722, G.729, Opus                 |                             |
| SNTP Ser          | ver 192.168.1.1                                         |                             |
| Time              | 01.04.2022 12:25                                        |                             |
| Uptime            | 0d 0h 59m 27s                                           |                             |
| Default pa        | issword is used. Change password!                       |                             |

Figure 4. General -> Info page for the telephone.

## Admin

You can change the user password in the "Admin" sub-category (Fig. 5) The password must have at least 6 characters and contain at least one number, one lower-case letter and one upper-case letter. For security reasons, the password must be entered twice.

|                    |               |              |                |             |              |          |                 |            | admin                 | Log         |
|--------------------|---------------|--------------|----------------|-------------|--------------|----------|-----------------|------------|-----------------------|-------------|
| 92.168.17          | 8.102:        | InduTel IF   | 24             |             |              |          |                 |            |                       |             |
| Gener              | al ETHO       | IP4 IP6 De   | vice Phon      | e Serv      | ices Main    | tenanc   | e               | F          | ATO<br>Privacing Reni | nose Viente |
| In                 | fo Admin      | Devices-Regi | stration Co    | ertificates |              |          |                 |            |                       |             |
| Device Name        |               |              |                |             |              |          |                 |            |                       |             |
| User Name          | admin         |              |                |             |              |          |                 |            |                       |             |
| Current Password   |               |              |                |             |              |          |                 |            |                       |             |
| Password           | •••••         |              |                |             |              |          |                 |            |                       |             |
|                    |               |              |                |             |              |          |                 |            |                       |             |
| Limit Sessions to  | per u         | ser          |                |             |              |          |                 |            |                       |             |
| Automatic Logout a | after (min)   | Require Cert | ificate 🗍 Disa | ble Native  | Authenticati | on 🗆 E   | xcept for       |            |                       |             |
| Additional Adminis | strator Accou | nts          |                |             |              |          | •               |            |                       |             |
| User Name          |               | Password     | 1              | Retype Pa   | assword      |          |                 |            |                       |             |
|                    |               |              |                |             |              |          | Administrator 🗸 |            |                       |             |
| Delegated Authen   | tication ——   |              |                |             |              |          |                 |            |                       |             |
| Join realm         |               |              |                |             |              |          |                 |            |                       |             |
| Additional Kerbero | os encryption | types        |                |             |              |          |                 |            |                       |             |
| Enable AES and I   | RC4           |              |                |             |              |          |                 |            |                       |             |
| Authentication Ser | rvers         |              |                |             |              |          |                 |            |                       |             |
|                    |               |              |                | Dent        | Admin Dee    | + Soo /  | ddraaa          | <b>D</b> ( |                       |             |
| Realm/Domain       |               | Address      |                | Ροπ         | Admin Por    | L Sec. A | luuress         | Port       | Admi                  | n Port      |
| Realm/Domain       |               | Address      |                | Port        | Admin Por    | I Sec. A | luuless         | Port       | Admi                  | n Port      |

Figure 5. Administration page for the telephone

# ETH0/IP4/IP6

In these menus, you can configure settings according to your network requirements and use them to analyse connection problems.

## Device

The Device menu provides device-specific settings

## **Relays**

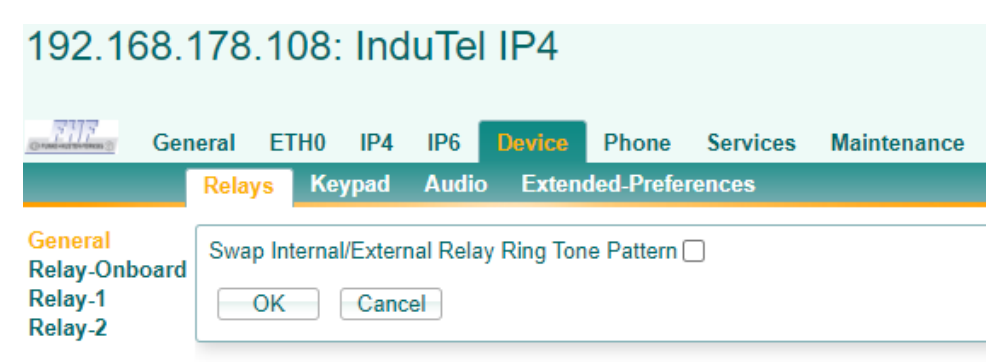

#### Figure 6. Device-specific relay settings

In the "Relays" sub-menu (Fig. 6) you can configure the settings for the onboard relay as well as for relays 1 and 2. (Relays 1 and 2 not in all models). In the default settings upon delivery, the "Alert on" mode (not shown) is active.

## Keypad

| 192.168.178.108: InduTel IP4                                                                            |
|----------------------------------------------------------------------------------------------------|
| General ETH0 IP4 IP6 Device Phone Services Maintenance                                                  |
| Relays Keypad Audio Extended-Preferences                                                                |
| Input Line 1 disabled                                                                                   |
| Input Line 2 disabled                                                                                   |
| Input Line 3 disabled                                                                                   |
| Important note:<br>This configuration has effect only, if an illuminated keypad or cradle is installed. |
| -Keypad Light Options                                                                                   |
| Incoming Call Keypad Blinking Period [ticks]                                                            |
| Registration Alert Keypad Blinking Period [ticks]                                                       |
| Keypad Light                                                                                            |
| - Cradle Light Options                                                                                  |
| Incoming Call Cradle Blinking Period [ticks]                                                            |
| Registration Alert Cradle Blinking Period [ticks]                                                       |
| Cradle Light                                                                                            |
| -Registration Options                                                                                   |
| Registration active 1 2 3 4 5 6                                                                         |
| OK Cancel                                                                                               |

#### Figure 7. Device-specific keypad settings

The effects of the settings in this menu depend on the model.

In the "Keypad" sub-menu, you can define the functions of the three potential-free inputs (not on all models). With the "Function-Key" function, you can assign an action to the function in the menu Phone -> User-(1-6) -> Function-Keys (see: Phone). You can also connect the key illumination as well as the illumination option for the cradle (both depending on model) with actions on the phone (Fig.7).

## Audio

| 192.168.                                                                 | 178                              | .108:  | Ind         | luTe     | I IP4   |           |          |             |
|--------------------------------------------------------------------------|----------------------------------|--------|-------------|----------|---------|-----------|----------|-------------|
| General Science Ge                                                       | neral                            | ETH0   | IP4         | IP6      | Device  | Phone     | Services | Maintenance |
|                                                                          | Rela                             | ys Key | pad         | Audio    | Exten   | ded-Prefe | rences   |             |
| Handset Enviro<br>Headset Ringin<br>Headset Ringin<br>Headset Type<br>OK | onment<br>ng<br>ng only<br>Cance | Normal | ✔<br>x/Econ | n Instru | ments 🗸 |           |          |             |

Figure 8. Device-specific audio settings

In the "Audio" menu, additional settings for the headset (model-dependent) and handset can be configured (Fig. 8).

## **Extended-Preferences**

| 192.10                             | 68.178  | .108  | Ind  | uTe   | I IP4  |            |          |             |  |  |
|------------------------------------|---------|-------|------|-------|--------|------------|----------|-------------|--|--|
| Connection S                       | General | ETH0  | IP4  | IP6   | Device | Phone      | Services | Maintenance |  |  |
|                                    | Relay   | ys Ke | ypad | Audio | Exten  | ded-Prefer | rences   |             |  |  |
| -General-                          |         |       |      |       |        |            |          |             |  |  |
| Do not Prefer E164-Number          |         |       |      |       |        |            |          |             |  |  |
| -User-1-                           |         |       |      |       |        |            |          |             |  |  |
| H323: No Faststart Protocol Option |         |       |      |       |        |            |          |             |  |  |
| ОК                                 | Cance   |       |      |       |        |            |          |             |  |  |

#### Figure 9. Extended basic settings

In the Extended-Preferences (Fig. 9) menu, extended settings can be configured. The effects of these settings depend on the model and system.

## Phone

Under the "Phone" menu item, general settings such as ringtone, direct-dial or configuration lock as well as up to 6 registrations can be configured.

| 192.168.                                                             | 40.76:             | Indu             | Iel IP                                                                                                    | 4                                                                                         |                                                                 |                         |                           |                 |                 |                    | T.R                     |               |
|----------------------------------------------------------------------|--------------------|------------------|----------------------------------------------------------------------------------------------------|-------------------------------------------------------------------------------------------|-----------------------------------------------------------------|-------------------------|---------------------------|-----------------|-----------------|--------------------|-------------------------|---------------|
| Ger                                                                  | neral ET<br>User-1 | H0 IP4<br>User-2 | IP6<br>User-3                                                                                                    | Device<br>User-4                                                                          | Phone<br>User-5                                                 | Services<br>User-6      | Maintenance<br>Ring-Tones | Direct-Dialing  | Preferences     | Protect            | wrrieg Resines<br>State | e Vientetaain |
| General<br>Preferences<br>Call-Lists<br>Directories<br>Function-Keys | Key<br>2 (▲▼)      | Type<br>Dial     |                                                                                                    | L<br>V                                                                                    | .abel<br>.abel                                                  | -Add Ke                 | 3                         | T               | ype Dial        |                    | ✓ Add                   |               |
| Reset                                                                |                    |                  | Key<br>Key<br>A No<br>Disable<br>- Idle St<br>Text<br>- Action<br>Numb<br>Name<br>Prepa<br>Annou<br>Send<br>Send<br>Help<br>Off | 2 - Dial - G<br>ot secure<br>Modificat<br>ate<br>Label<br>er<br>in Active C<br>as Control | oogle Chroi<br>http://1<br>ion on Pho<br>5002<br>Call<br>I Call | me<br>92.168.40.<br>one | 76/PHONE/USI              | ER-UI/mod_cmd.; | kmi?xsl=fkey_ec | _<br>fit_dial.xsl8 | Lcmd=fke                | ×<br>29       |

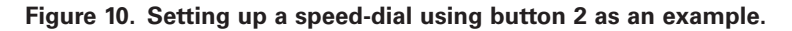

Under the "Function-Keys" menu item, the buttons 0-9 can be assigned a speed-dial number, as mentioned in the Speed-dial section. Fig. 10 shows how the "2" button, for example, can be assigned the speed-dial number "5002" and the text "Label". It should be noted that the button  $\odot$  corresponds to the key value "10".

#### Volumes

Under the sub-menu "Volumes," the volume of the handset and of the ringtone speaker can be changed (depending on the model). Fig. 11 shows the factory setting.

| 192.16                       | 58.178               | .108         | : Ind        | duTe   | I IP4  |        |          |          |            |                |             |         |       |
|------------------------------|----------------------|--------------|--------------|--------|--------|--------|----------|----------|------------|----------------|-------------|---------|-------|
| Construction Construction    | General              | ETH0         | IP4          | IP6    | Device | Phone  | Services | Maintena | ince       |                |             |         |       |
|                              | User                 | r₋1 Us       | er-2         | User-3 | User-4 | User-5 | User-6   | Volumes  | Ring-Tones | Direct-Dialing | Preferences | Protect | State |
| Device<br>Handset<br>Speaker | Volume<br>6 ✔<br>6 ✔ | Play<br>Play | Stop<br>Stop |        |        |        |          | ·        |            |                |             |         |       |
| ОК                           | Cancel               |              |              |        |        |        |          |          |            |                |             |         |       |

Figure 11. Setting the handset and ringtone volumes.

The setting of Ring tone volume can be adjusted per registration (sub-menu "User-#").

## Services

In the "Services" menu, the services provided by the device can be adapted to the desired circumstances. In addition, there are also settings for automatic update and log functions in this menu.

## Maintenance

Under the "Maintenance" menu item, you will find tools for diagnosing connection problems ("Diagnostics"), manual upload and download options as well as a debug functionality.

A particular note on the command line (Maintenance->Diagnostics->Command)!

As delivered, an automatic redirection to the https protocol as well as a session-based login is activated. In the session-based login, commands can only be executed in "debug" mode. Fig.12 shows an example of an error message when "debug" mode is not activated.

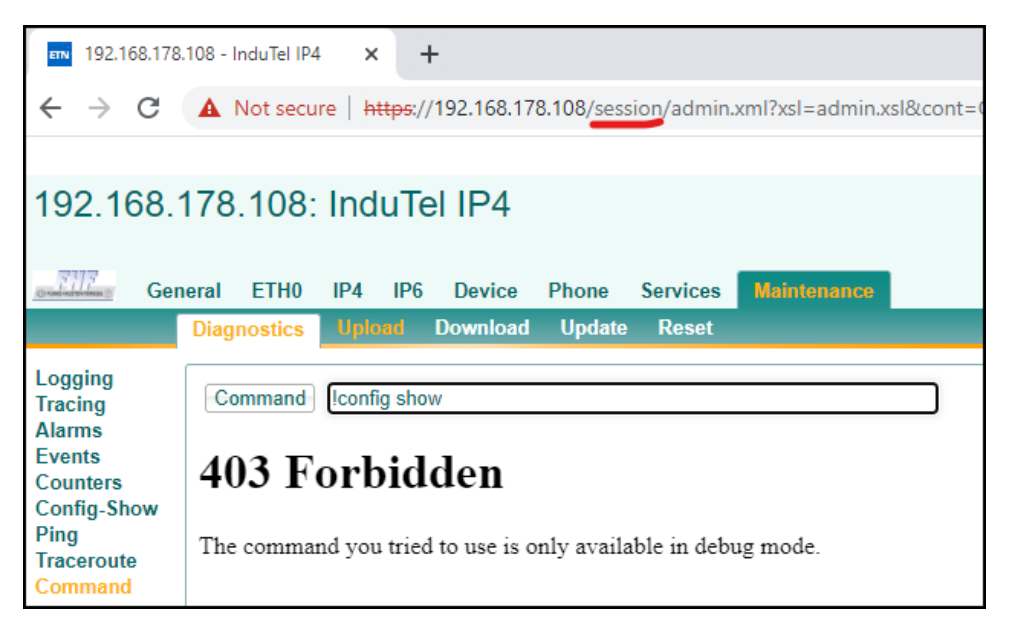

#### Figure 12. Commands cannot be executed in the session-based login.

To activate this, please proceed as follows (Fig. 13 to Fig. 19):

Delete the "/session" part in the address bar of the browser and confirm the new address.

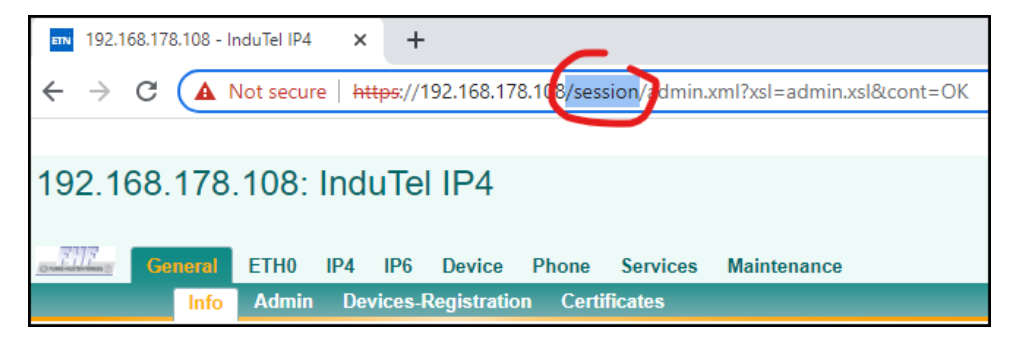

Figure 13. Remove "/session" from the URL.

When you now go to the Maintenance->Diagnostics->Config-Show page, you will be prompted to re-enter the username and password.

| ■ 192.168.178.108 - InduTel IP4 × +                                                                                                    |                                               |  |  |  |  |
|----------------------------------------------------------------------------------------------------|-----------------------------------------------|--|--|--|--|
| ← → C ▲ Not secure   https://19                                                                                                    | 2.168.178.108/admin.xml?xsl=admin.xsl&cont=OK |  |  |  |  |
| 192.168.178.108: InduTel                                                                                                    | Sign in<br>https://192.168.178.108            |  |  |  |  |
| General ETHO IP4 IP6                                                                                                    | Username                                      |  |  |  |  |
|                                                                                                    | Password                                      |  |  |  |  |
| Version         13r2 dr1 IP161[13.6330], Bootc           SerialNo         2c6a6fe02803 (f0)           DRAM         128 MB           FLASH         16 MB                       | Sign in Cancel                                |  |  |  |  |
| Cores         1           Coder         2 Channels of G.711,G.722,G.729,Opus           SNTP Server 192.168.1.1         06.05.2022 14:10           Uptime         0d 0h 8m 43s |                                               |  |  |  |  |
| Default password is used. Change password!                                                                                                    |                                               |  |  |  |  |

Figure 14. New login outside the "session".

Check the configuration of the CPU module.

Log in again.

| ETN 192.168.178                                                                                    | .108 - InduTel IP4 × +                                                                                                    |
|----------------------------------------------------------------------------------------------------|----------------------------------------------------------------------------------------------------|
| $\leftrightarrow \   \rightarrow \   G$                                                            | A Not secure   https://192.168.178.108/admin.xml?xsl=admin.xsl&cont=OK                                                                                                    |
|                                                                                                    |                                                                                                    |
| 192.168.                                                                                           | 178.108: InduTel IP4                                                                                                    |
|                                                                                                    |                                                                                                    |
| Ger                                                                                                | neral ETH0 IP4 IP6 Device Phone Services Maintenance                                                                                                    |
|                                                                                                    | Diagnostics Upload Download Update Reset                                                                                                    |
| Logging<br>Tracing<br>Alarms<br>Events<br>Counters<br>Config-Show<br>Ping<br>Traceroute<br>Command | <pre>vars check 35c3f73c7ed5ed9291b2a2 # 13r2 dr1 IP161[13.6330], Bootcode[137223], Hardware[1000] # IP161-e0-28-03 # config change FLASHMAN0 config change VARS config change VARS config change LOG0 config change LOG0 config change LOG0 FAULT config change LOG0 CNT config change CPU config change ETH0 config change GPIOL config change GPIOL LCD</pre> |

Figure 15. Example CPU configuration

## Eaton InduTel IP4 Instruction manual

Copy the entire line (here: config change CPU)

Select the menu item "Command", enter an exclamation mark "!" in the input field and paste the copied line after it. Have the line end with "/debug" and click on the "Command" button.

| ETN 192.168.178                                                                                    | .108 - InduTel IP4 × +                                                 |
|----------------------------------------------------------------------------------------------------|------------------------------------------------------------------------|
| $\leftrightarrow \   \rightarrow \   G$                                                            | A Not secure   https://192.168.178.108/admin.xml?xsl=admin.xsl&cont=OK |
|                                                                                                    |                                                                        |
| 192.168.                                                                                           | 178.108: InduTel IP4                                                   |
|                                                                                                    |                                                                        |
| Gen                                                                                                | neral ETH0 IP4 IP6 Device Phone Services Maintenance                   |
|                                                                                                    | Diagnostics Upload Download Update Reset                               |
| Logging<br>Tracing<br>Alarms<br>Events<br>Counters<br>Config-Show<br>Ping<br>Traceroute<br>Command | Command Iconfig change CPU /debug                                      |

#### Figure 16. Confirmation after issuing the "config change" command

The confirmation "ok" will appear.

Then execute the commands

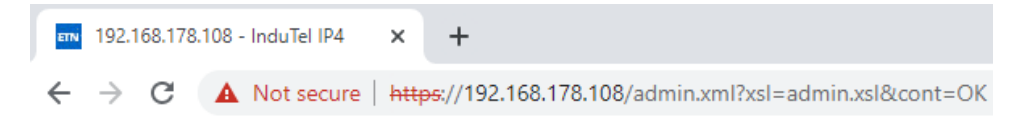

| 192.168.178.108: InduTel IP4                                                                       |             |            |          |        |          |             |
|----------------------------------------------------------------------------------------------------|-------------|------------|----------|--------|----------|-------------|
| Ger Ger                                                                                            | neral ETH0  | IP4 IP     | 6 Device | Phone  | Services | Maintenance |
|                                                                                                    | Diagnostics | Upload     | Download | Update | Reset    |             |
| Logging<br>Tracing<br>Alarms<br>Events<br>Counters<br>Config-Show<br>Ping<br>Traceroute<br>Command | Command     | Iconfig wr | ite      |        |          |             |

and

| <b>≣™</b> 192.168.178.            | 108 - InduTel IP4  | × -                       | F           |            |             |                    |
|-----------------------------------|--------------------|---------------------------|-------------|------------|-------------|--------------------|
| $\leftrightarrow$ > C             | A Not secu         | re   <del>https:/</del> , | /192.168.17 | 8.108/adm  | in.xml?xsl= | admin.xsl&cont=OK  |
| 192.168.1                         | 178.108:           | InduTe                    | el IP4      |            |             |                    |
| Gen                               | eral ETH0          | IP4 IP6                   | Device      | Phone      | Services    | Maintenance        |
|                                   | Diagnostics        | Upload                    | Download    | Update     | Reset       |                    |
| Logging<br>Tracing<br>∆larms      | Command            | Iconfig acti              | vate        |            |             |                    |
| Events<br>Counters                | reset neede        | d                         |             |            |             |                    |
| Config-Show<br>Ping<br>Traceroute |                    |                           |             |            |             |                    |
| Command                           |                    |                           |             |            |             |                    |
| Restart the telephone.            |                    |                           |             |            |             |                    |
| ETN 192.168.178                   | 3.108 - InduTel IP | 4 ×                       | +           |            |             |                    |
| $\leftrightarrow \   \ni \   G$   | A Not secu         | ure   <del>https</del> ;  | //192.168.1 | 78.108/adn | nin.xml?xsl | =admin.xsl&cont=OK |
| 100 160                           | 170 100            | InduT                     |             |            |             |                    |
| 192.100.                          | 170.100            | . maa i                   | el IP4      |            |             |                    |
| German Ger                        | neral ETH0         | IP4 IP6                   | Device      | Phone      | Services    | Maintenance        |
|                                   | Diagnostics        | Upload                    | Download    | Update     | Reset       |                    |
| Idle-Reset<br>Reset               | Do immediate       | reset                     |             |            |             |                    |
| Bootcode                          | Reset in Prog      |                           |             |            |             |                    |

#### Figure 17. Reset started

Restart your browser and sign in again to the device.

You can see on the Maintenance->Diagnostics->Config-Show page if the debug mode is active.

| ETN: 192.168.178.                                                                                  | 8.108 - InduTel IP4 × +                                                                                                    |                     |
|----------------------------------------------------------------------------------------------------|----------------------------------------------------------------------------------------------------|---------------------|
| $\leftrightarrow$ $\rightarrow$ C                                                                  | A Not secure   https://192.168.178.108/session/admin.xml?xs                                                                                                    | l=admin.xsl&cont=OK |
|                                                                                                    |                                                                                                    |                     |
| 192.168.1                                                                                          | .178.108: InduTel IP4                                                                                                    |                     |
|                                                                                                    |                                                                                                    |                     |
| Gen Gen                                                                                            | neral ETH0 IP4 IP6 Device Phone Services Main                                                                                                    | tenance             |
|                                                                                                    | Diagnostics Upload Download Update Reset Debu                                                                                                    | g                   |
| Logging<br>Tracing<br>Alarms<br>Events<br>Counters<br>Config-Show<br>Ping<br>Traceroute<br>Command | <pre>vars check 35c3f73c7ed5ed9291b2a2 # 13r2 dr1 IP161[13.6330], Bootcode[137223], Hardware[1 # IP161-e0-28-03 # config change FLASHMAN0 config change VARS config change VARS config change LOG0 config change LOG0 config change LOG0 FAULT config change LOG0 CNT config change CPU /debug config change ETH0</pre> | .000]               |

#### Figure 18. Example configuration, " /debug" switched on

Now, commands can also be executed within a session.

| ETN 192.168.178                               | .108 - InduTel IP4 × +                                                                     |  |  |  |
|-----------------------------------------------|--------------------------------------------------------------------------------------------|--|--|--|
| $\leftrightarrow \  \   \rightarrow \  \   G$ | A Not secure   https://192.168.178.108/session/admin.xml?xsl=admin.xsl&cont=OK             |  |  |  |
|                                               |                                                                                            |  |  |  |
| 192.168.                                      | 178.108: InduTel IP4                                                                       |  |  |  |
|                                               |                                                                                            |  |  |  |
| Gen Gen                                       | neral ETH0 IP4 IP6 Device Phone Services Maintenance                                       |  |  |  |
|                                               | Diagnostics Upload Download Update Reset Debug                                             |  |  |  |
| Logging<br>Tracing                            | Command Iconfig show                                                                       |  |  |  |
| Alarms                                        |                                                                                            |  |  |  |
| Counters                                      | nts # 13r2 dr1 IP161[13.6330], Bootcode[137223], Hardware[1000]<br>inters # IP161-e0-28-03 |  |  |  |
| Config-Show                                   |                                                                                            |  |  |  |
| Ping<br>Traceroute                            | Ping contig change FLASHMAND                                                               |  |  |  |
| Command config change SNMP0                   |                                                                                            |  |  |  |
|                                               | config change LOG0<br>config change LOG0 FAULT                                             |  |  |  |
|                                               | config change LOGO CNT                                                                     |  |  |  |
|                                               | contig change CPU /debug<br>config change ETH0                                             |  |  |  |

#### Figure 19. Command lines within a "session"

To exit the debug mode, you can restore the factory settings or remove the "/debug" addition from the configuration of the CPU module. To do this, copy the line "config change CPU ..." but without the "/debug" addition. Run the commands "!config change CPU ...," "!config write" and "!config activate" one after the other and then restart the device.

# **Factory settings**

To reset the device to factory settings, disconnect the power supply, press and hold the  $\bullet$  button, restore the power supply and hold the button pressed for 7 – 10 seconds (some PoE supplies take some time to turn on the power supply. This lead time must be added to the holding time.)

If you do not press and hold the button long enough, the phone may start the BOOTCODE with minimal firmware. Fig. 20 shows a BOOTCODE that has started.

| 192.168.178.108: InduTel IP4 (BOOTCODE)    |          |           |        |         |             |              |              |
|--------------------------------------------|----------|-----------|--------|---------|-------------|--------------|--------------|
| दगद                                        |          |           |        |         |             |              |              |
| One enterest                               | General  | ETH0      | IP4    | IP6     | Device      | Services     | Maintenance  |
|                                            | Info     | Admin     | ı De   | vices-l | Registratio | n            |              |
|                                            |          |           |        |         |             |              |              |
| Version                                    | 13r3 dr0 | IP161[1:  | 3.7223 | , Booto | code[13722  | 3], Hardware | e[1000] BOOT |
| SerialNo                                   | 2c6a6fe  | 02803 (f0 | ))     |         |             | -            |              |
| DRAM                                       | 128 MB   |           |        |         |             |              |              |
| FLASH                                      | 16 MB    |           |        |         |             |              |              |
| Cores                                      | 1        |           |        |         |             |              |              |
| SNTP Server 192.168.1.1                    |          |           |        |         |             |              |              |
| Time                                       | 06.05.20 | 022 15:03 | }      |         |             |              |              |
| Uptime                                     | 0d 0h 0r | m 32s     |        |         |             |              |              |
| Default password is used. Change password! |          |           |        |         |             |              |              |

#### Figure 20. Started minimal system

In this mode, the telephony function and the corresponding settings are not available. To get back to normal mode, restart the telephone.

# **General information**

#### Service

You have purchased a modern FHF product that is subject to careful quality control. If you have any questions about the telephone or if there is a malfunction – even after expiry of the warranty period – please contact FHF. Have the type specification and article number at hand (please refer to the type plate for this information).

This instruction manual has been created with the utmost care, but errors may have crept in. The manufacturer reserves the right to make changes that serve the purpose of correction or technical progress, even without prior notice. Please check the website at regular intervals.

#### **Care and maintenance**

The telephone is maintenance-free. Nevertheless, when it is used with exposure to heavy contamination by dust, grease, oil, etc., cleaning should be carried out from time to time. Wipe the handset and the device with a damp cleaning cloth.

Attention! Never use pointed objects for cleaning. Please avoid the use of other cleaning and abrasive agents.

# Mobile housing components must NOT (!) be moistened with greasing agents/lubricants such as oils, grease, etc.!

#### Warning and safety notes

This device is a weatherproof phone designed specifically for operation in harsh industrial environments. The following warnings and safety instructions must be observed:

- 1. Care must be taken to ensure proper connection. The connection cord must be laid in such a way that there is no risk of tripping.
- 2. Protection class IP 66 is only guaranteed when the housing is closed.
- 3. The telephone may only be operated under the specified environmental conditions (see "Technical data"). Adverse environmental conditions, such as ambient temperatures that are too high or too low, are not permissible since they can encourage the failure of electronic components.
- 4. It is important to make sure that the telephone, connection cord, etc. are not damaged. The phone may not be operated if it is damaged.
- 5. When operating the telephone, the legal and commercial regulations, accident prevention regulations, as well as electrical regulations must be observed.
- 6. In the case of repairs, only original spare parts are permissible, and these must be exchanged professionally. The use of other replacement parts may lead to damage, invalidating the warranty.
- 7. Before repairing or replacing the phone, it must be disconnected from the power supply. If maintenance or repair while connected is unavoidable, this may only be undertaken by qualified personnel.
- 8. The seals that are essential for the impermeability of the housing must not be damaged during assembly and disassembly.
- 9. The prescribed conditions of usage must be observed.
- 10. Changes to the product that serve technical advancement are also possible without prior notice.
- 11. According to EN60950-1:2006, the relay must not be subject to voltages greater than 42.4 V peak value or 53 V DC voltage.

# Technical data

| Power supply                                              | Power over Ethernet according to IEEE 802.3af                                                                                            |
|-----------------------------------------------------------|----------------------------------------------------------------------------------------------------|
| Separate DC voltage supply                                | 22.8 $V_{DC}$ 53 $V_{DC}$ (threshold values)                                                                                             |
| Power consumption                                         | max. 4 W (Class 1)                                                                                                    |
| Connection                                                | Plug-in connector<br>RJ45 port internal (10/100/1000 Mbit/s)<br>Screw terminals                                                          |
| Relay and sep. DC voltage<br>(mechanical)                 | Cable glandM16 x 1.5for cable diameter5 ÷ 9 mmScrew terminals, internalTightening torque:0.35 0.4 Nm                                     |
| Relay (electrical)                                        | V <sub>AC max</sub> 30 V           V <sub>DC max</sub> 53 V           P <sub>max</sub> 15 VA                                             |
| Ringtone volume<br>open housing lid<br>closed housing lid | approx. 90 dB(A) at 1 m distance<br>approx. 65 dB(A) at 1 m distance                                                                     |
| Housing (height x width x depth)                          | 331 x 250 x 110 mm                                                                                                    |
| Weight                                                    | 2.6 kg                                                                                                    |
| Operating position                                        | vertical                                                                                                    |
|                                                           |                                                                                                    |
| Handset                                                   |                                                                                                    |
| Mouthpiece                                                | Electret microphone                                                                                                    |
| Larpiece                                                  | dynamic capsule with magnetic field generator                                                                                            |
| Environmental conditions                                  |                                                                                                    |
| Ambient operating temperature                             | -40°C+55°C                                                                                                    |
| Transportation and storage temp.                          | -55°C+70°C                                                                                                    |
| IEC60529 protection level                                 | IP 66 (closed)                                                                                                    |
|                                                           |                                                                                                    |
| VoIP standard                                             | SIP (RFC3261)/H323 (TLS)                                                                                                    |
| Codecs                                                    | G.711 A/µ, 729A, G722, OPUS-NB/WB                                                                                                    |
|                                                           |                                                                                                    |
| Optical call signalling and illuminated key panel         | Can be switched on/off                                                                                                    |
| Protocols                                                 | VoIP protocols: SIP, H.323 (UDP, TCP, TLS), RTP, SRTP<br>(SDES, DTLS), RTCP, ICE                                                         |
| DTMF                                                      | In-band, out-of-band, event                                                                                                    |
| Additional VoIP characteristics                           | H.245 fast connect Enblock dialling overlapped sending                                                                                   |
| Security                                                  | encrypted password identification in accordance with H.235                                                                               |
| Quality of Service (QoS)                                  | Prioritisation of IP-packets via TOS and DiffServ, VLAN priority in accordance with IEEE 802.1p/802.1q                                   |
| Language codecs                                           | G.711 A-law/µ-law, G.729A , G.722, OPUS (NB/WB)                                                                                          |
| Admin                                                     | Access via https, password-protected with secure identification                                                                          |
| Diagnosis                                                 | Log and trace files (pcap), status displays of interfaces<br>and connections, ping connection test, sending SNMP<br>traps, syslog client |
| VPN                                                       | PPP over PPPoE/PPTP                                                                                                    |
| NAT                                                       | Yes                                                                                                    |

# **Declaration of Conformity**

FHF Funke + Huster Fernsig GmbH declares that the InduTel telephone complies with the essential requirements and other relevant provisions of Directive 1999/5/EC (R&TTE).

However, if you still encounter problems during operation, please contact FHF Technical Support.

## Legal directives

The device complies with the following legal directives: R&TTE Directive 1999/5/EC Low Voltage Directive 2006/95/EC EMC Directive 2004/108/EC RoHS Directive 2011/65/EC

Conformity with the directives listed above is confirmed through the CE label.

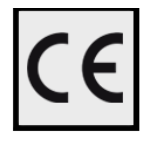

Disposal

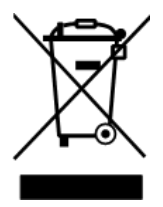

Electrical and electronic waste equipment (WEEE) marked with this symbol may contain substances that are hazardous for humans and the environment. For this reason, they must not be disposed of together with unsorted municipal waste (household waste). In order to protect our environment, public collection points are available for the disposal of electrical and electronic waste equipment marked with this symbol.

Further information on WEEE directives can be found at

https://www.eaton.com/recycling

#### Eaton

FHF Funke + Huster Fernsig GmbH Gewerbeallee 15 – 19 45478 Mülheim an der Ruhr, Germany Tel +49 (208) 8268 - 0 Fax +49 (208) 8268 - 377 https://www.eaton.com/telephones

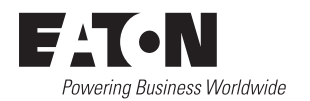

© 2023 Eaton All Rights Reserved Printed in September Publication No. TMF037.A January 2023 Changes to the products, to the information contained in this document, and to prices are reserved; so are errors and omissions. Only order confirmations and technical documentation by Eaton is binding. Photos and pictures also do not warrant a specific layout or functionality. Their use in whatever form is subject to prior approval by Eaton. The same applies to Trademarks (especially Eaton, Moeller, and Cutler-Hammer). The Terms and Conditions of Eaton apply, as referenced on Eaton Internet pages and Eaton order confirmations.

Eaton is a registered trademark.

All trademarks are property of their respective owners.